## Краткая инструкция по Xiaomi Ants Xiaoyi Night Vision

Для запуска камеры понадобится аккаунт на <u>mi.com</u>

Необходимо создать его в китайской версии сайта! Для этого зайдите на <u>mi.com</u> (используя Google Chrome) - он перебросит вас на русскую версию сайта. В самом низу справа есть опция "change location" - выбираем "Mainland China".

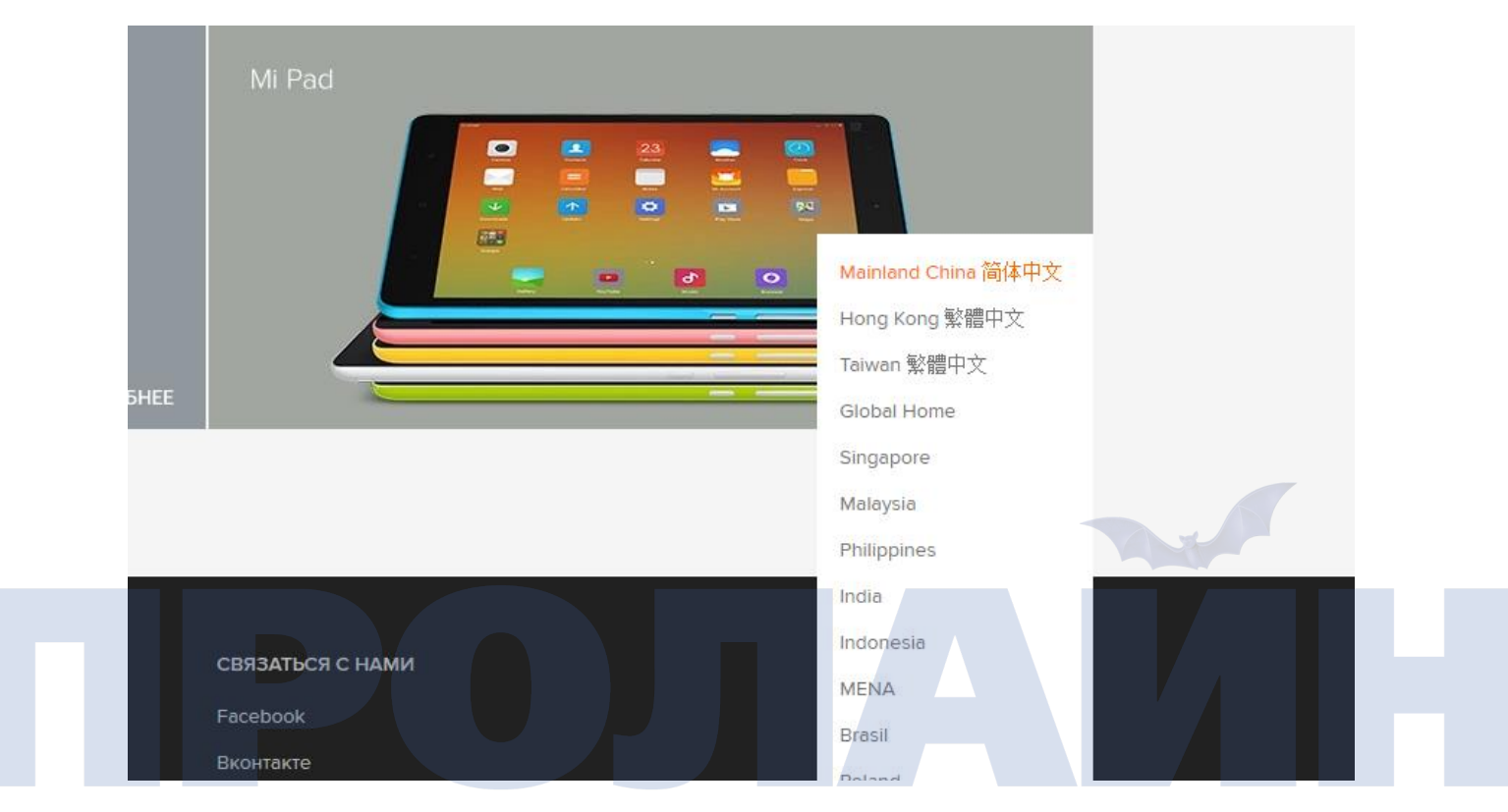

Нас перебрасывает на китайскую версию сайта, где, само собой, ничего не понятно. Google translate предложит перевести страницу - соглашаемся. Либо запускаем эту опцию вручную.

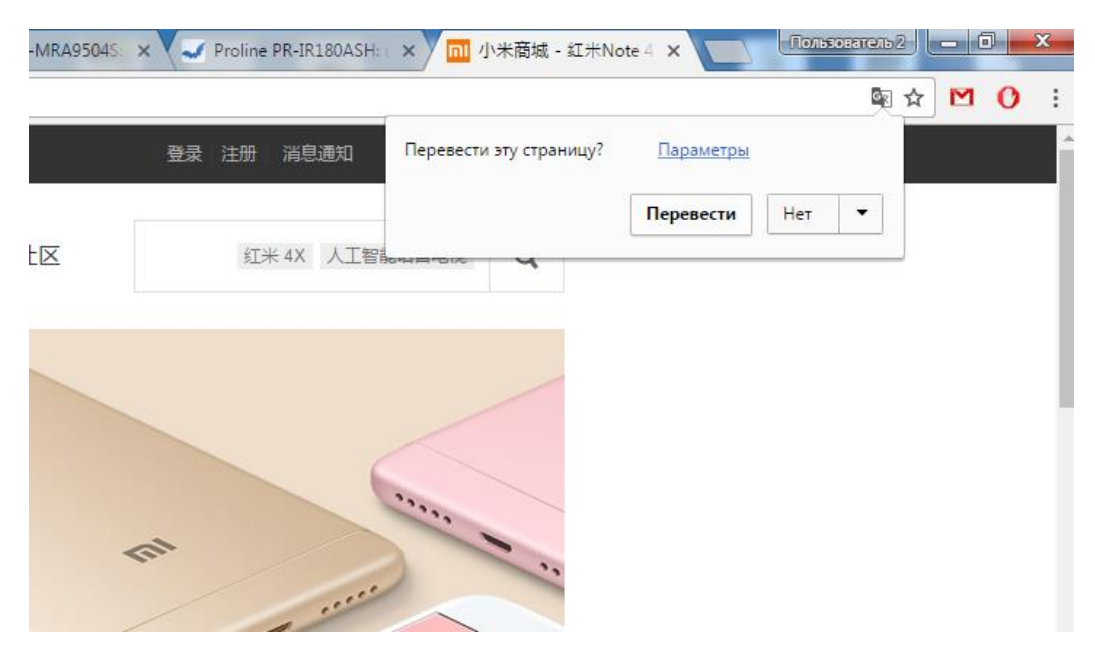

При регистрации выбираем регион – Китай (первый иероглиф). Яндекс почта подходит для аккаунта (с gmail бывают проблемы, другие не тестировали).

|                      | וח                                                                                                    |
|----------------------|----------------------------------------------------------------------------------------------------|
|                      | Create Mi Account                                                                                       |
|                      | Country/Region                                                                                          |
|                      | 中国                                                                                                    |
|                      | Email                                                                                                   |
|                      | Enter email address                                                                                     |
|                      | Stay up to date with news and offers from the Mi Store.                                                 |
|                      | Create Mi Account                                                                                       |
|                      | By creating an account you are agreeing to our <b>User</b>                                              |
|                      |                                                                                                    |
| Скачиваем приложение | Create using a phone number<br>co страницы <u>https://www.proline-rus.ru/catalog/5342/detail/58189/</u> |
| Описани              | е товара Загрузки (2) Отзывы (0) Похожие товары                                                         |
| Инструн              | ции, ПО и прочий софт для Xiaomi Ants Xiaoyi                                                            |
| ПО для<br>АРК        | Android (37.4 Mb)                                                                                       |

РОГ Мини-инструкция по установке ПО (368.61 Kb)

Запускаем приложение YI Home. Нажимаем «Login with MI account». Вводим логин и пароль MI аккаунта. При запросе обновления – выбираем «Later», иначе случится непоправимое.

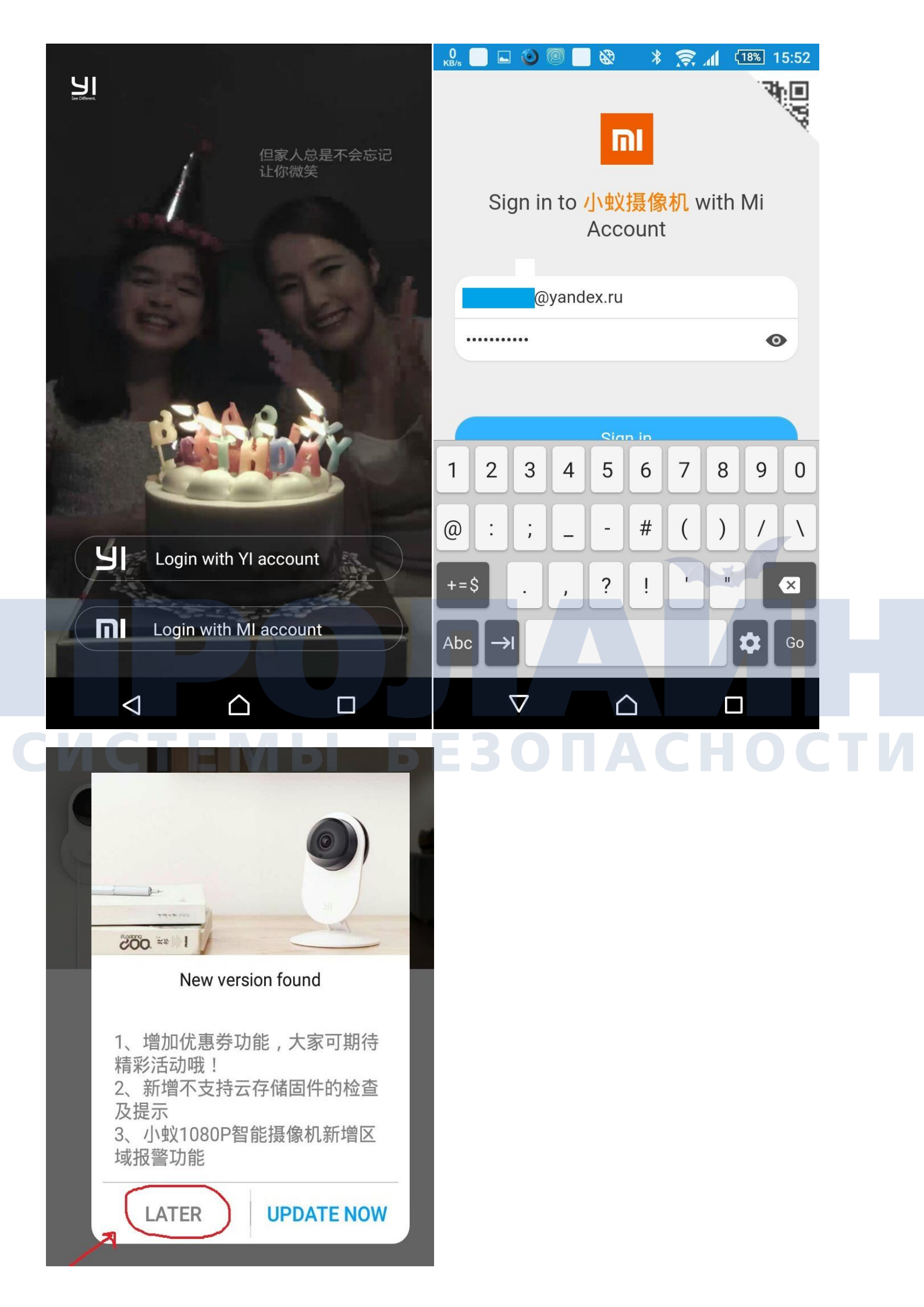

Нажимаем + чтобы добавить камеру.

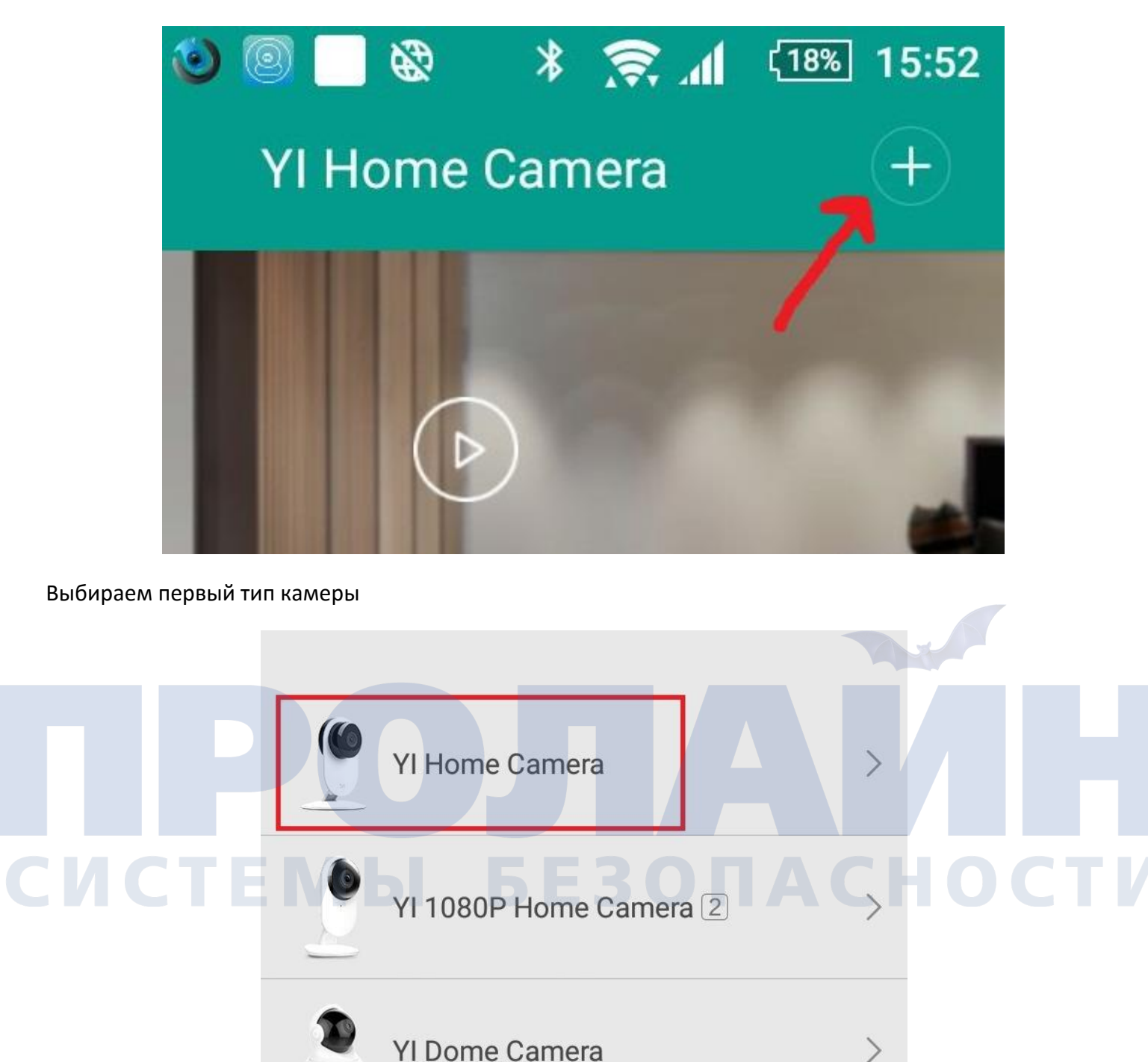

Включаем питание камеры. Светодиод должен замигать оранжевым (состояние готовности к подключению). Далее вводим логин и пароль от WiFi.

YI 1080P Dome Camera

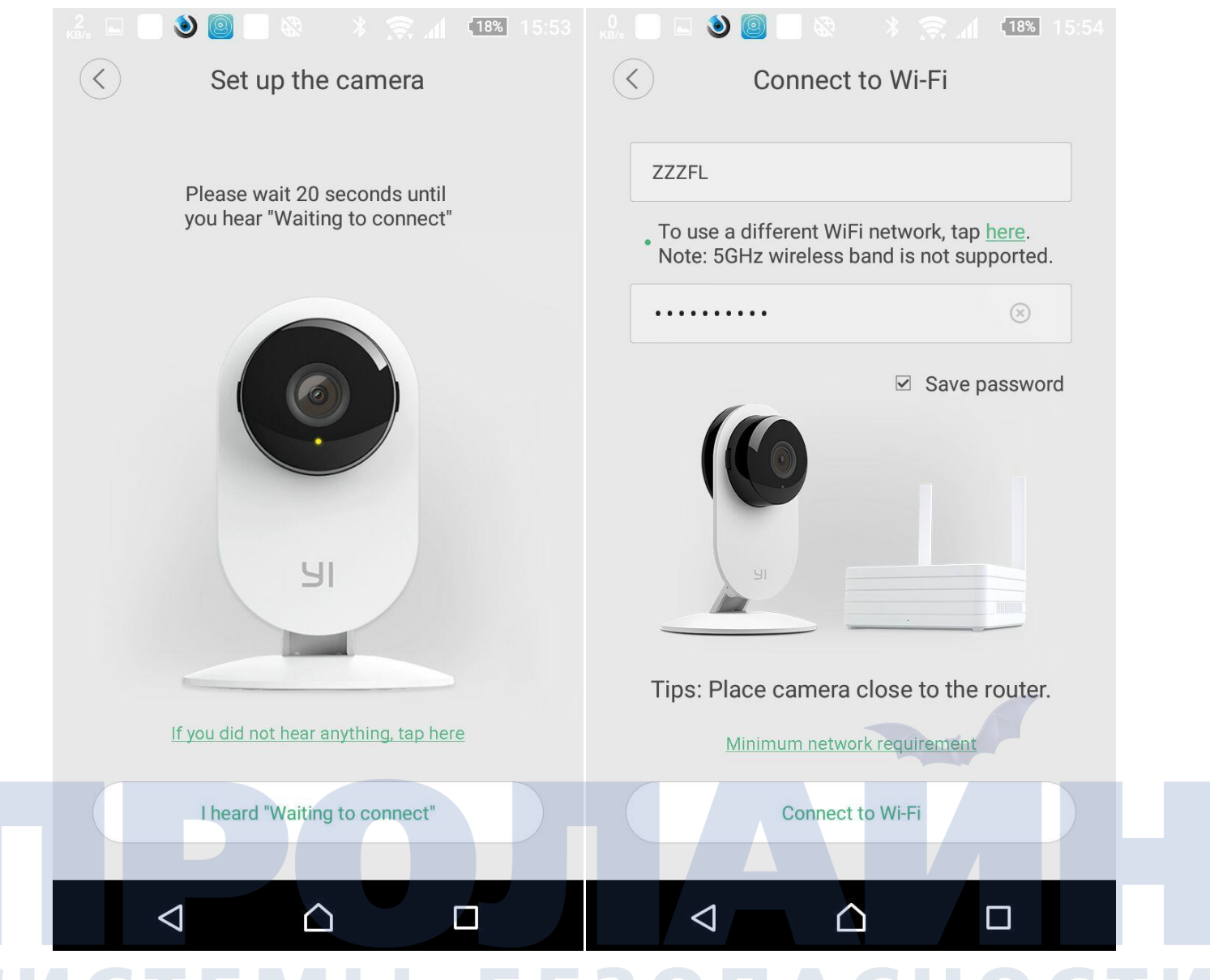

Далее формируется QR код. Необходимо поднести его к камере на расстояние 8-12 см. Когда код распознается светодиод загорится синим. После нажимаем «Next».

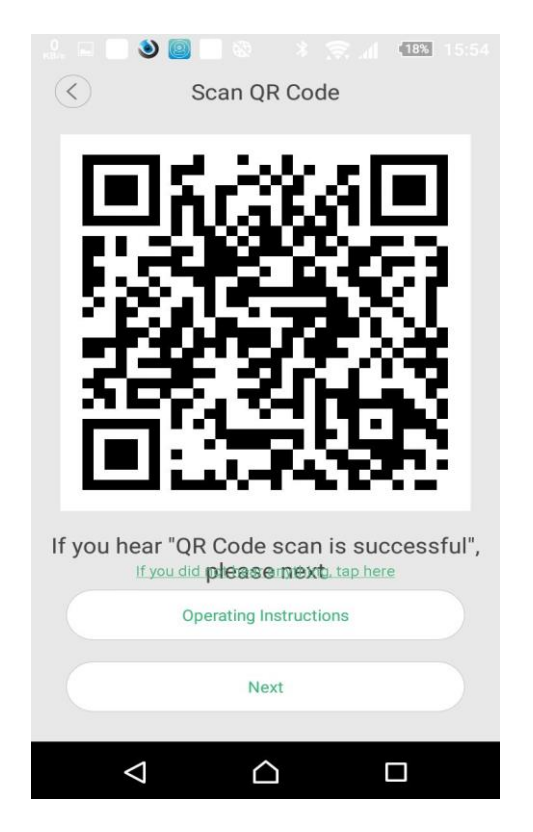

Далее поздравления с подключением. Не торопитесь! Должны появится кнопки внизу. Подождите пока они появятся. Нажмите «Start using my YI»

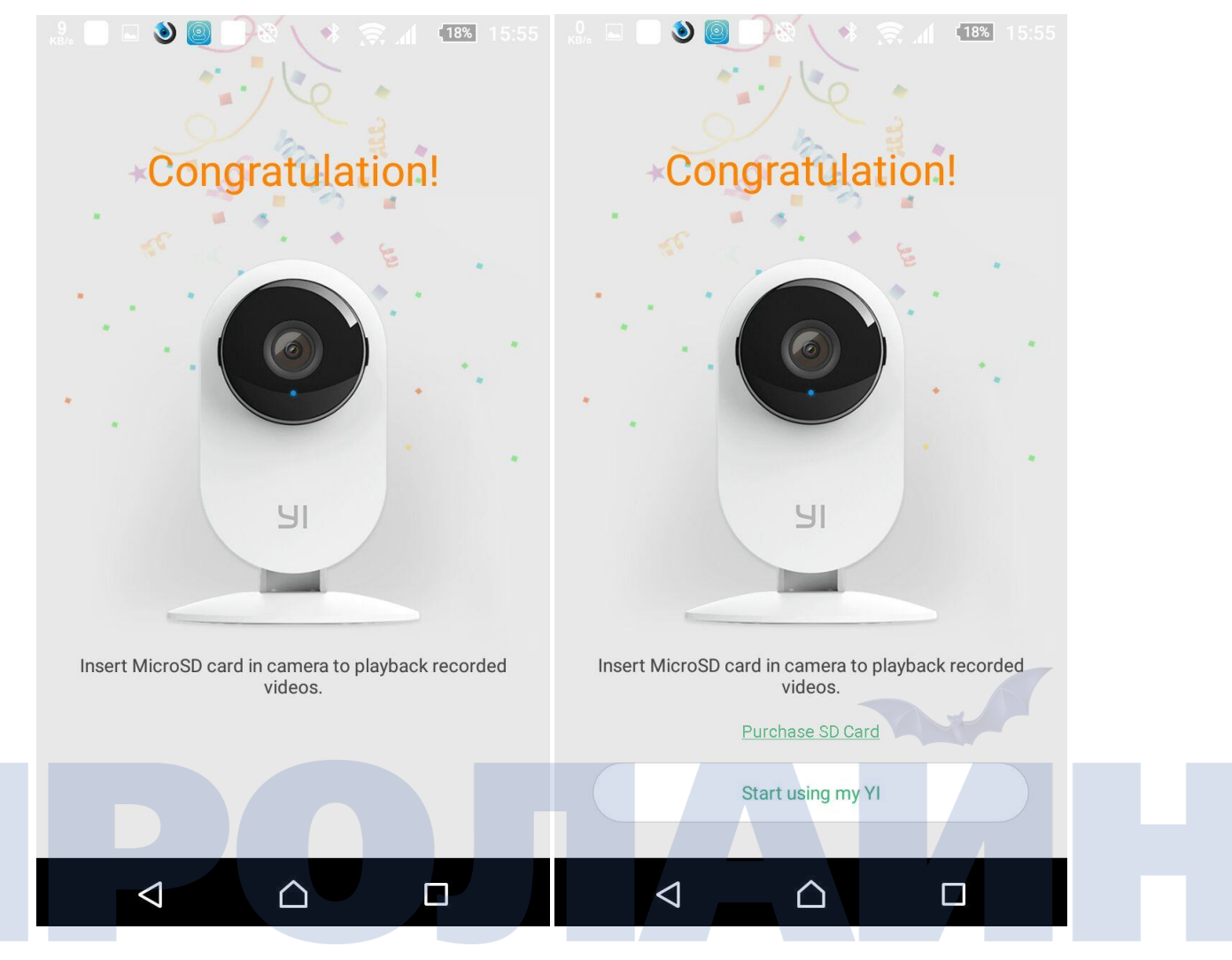

После того как на экране появится скриншот с камеры, может пройти несколько минут прежде чем видео заработает. Иногда до 15 минут.

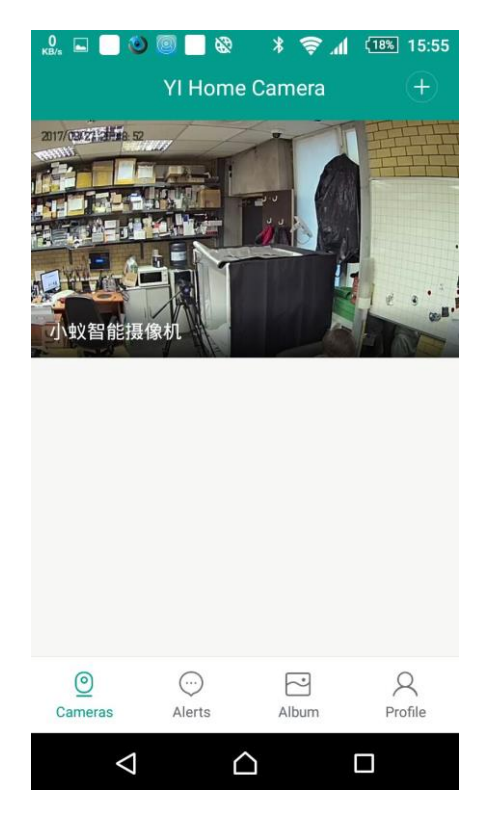